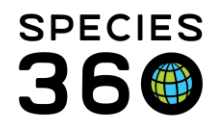

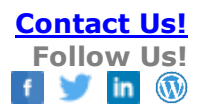

## **Physiological Measurements**

## Recording measurements of physiological data <u>Contact Species360 Support</u>

There is a growing list of measurements types found under Physiological Measurements module, including:

- Body temperature
- Capillary refill time
- Diastolic direct blood pressure
- Diastolic indirect blood pressure
- Diastolic indirect blood pressure
- Diastolic indirect blood pressure
- End tidal carbon dioxide
- End tidal carbon dioxide
- End tidal carbon dioxide
- End tidal carbon dioxide
- Heart rate Intraocular pressure
- Mean direct blood pressure
- Mean indirect blood pressure
- Mean indirect blood pressure
- Mean indirect blood pressure
- Oxygen saturation
- Respiratory rate
- Systolic direct blood pressure
- Systolic indirect blood pressure
- Systolic indirect blood pressure
- Systolic indirect blood pressure

To add a new Physiological Measurement, select the New button on the left hand side at the top of the Dashboard.

If the animal record is in focus (highlighted), the GAN will prefill in the Animal ID field on the next screen. If it is not, you will need to find the appropriate animal by entering an identifier in the Animal ID field.

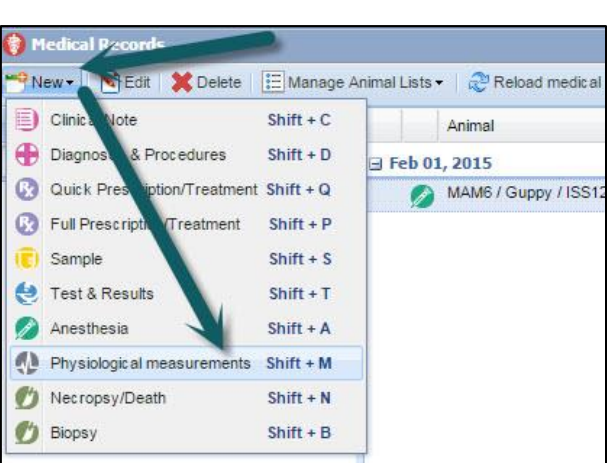

It is the mission of Species360 to facilitate international collaboration in the collection and sharing of information on animals and their environments for zoos, aquariums and related organizations.

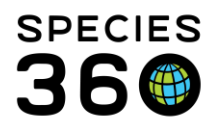

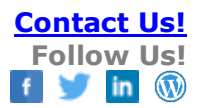

|                                              |                           | MAM6/Guppy/IS512-00020/Male/Rodney 🖪                           |
|----------------------------------------------|---------------------------|----------------------------------------------------------------|
| Add Single Measurement Physiological Measure | ment Panels Please Select | 🗙 💽 Add Measurements Using Panel 🔅                             |
| Animal ID * MAM6 / Guppy / x                 | Date * Feb 02, 2015 🔤     | Display Please Select v values on the graph in Please Select v |
| Upload Measurement Data                      |                           |                                                                |
| Time Measurement Value                       | UOM                       |                                                                |
|                                              |                           |                                                                |

You can add a single Physiological Measurement by selecting the Add Single Measurement button.

| Add Single Physiological M | leasurement Record                     |
|----------------------------|----------------------------------------|
| Animal ID *                | T0268 / South African fur seal / C 🗴   |
| Date / Time *              | 03/09/2024 21:00 AM                    |
| Measurement *              |                                        |
| Measurement Value *        | Select One                             |
| Note                       | Body temperature                       |
| Restraint Method *         | Capillary refill time                  |
| Restraine Picelou          | Diastolic direct blood pressure        |
|                            | Diastolic indirect blood pressure      |
|                            | End tidal carbon dioxide               |
|                            | Heart rate                             |
|                            | Intraocular pressure                   |
|                            | Mean direct blood pressure ve 🚫 Cancel |
|                            | Mean indirect blood pressure           |
|                            | Oxygen saturation                      |
|                            | Respiratory rate                       |
|                            | Systolic direct blood pressure         |
|                            | Systolic indirect blood pressure       |
| 24 12:00 AM                | ii addi                                |

If more than one of the same measurement is taken the same day, recording the time becomes important. Select the desired Physiological Measurement.

It is the mission of Species360 to facilitate international collaboration in the collection and sharing of information on animals and their environments for zoos, aquariums and related organizations.

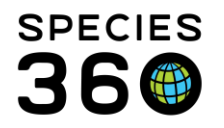

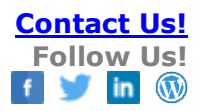

| Add Single Physiological M | leasurement Record                   | ×        |
|----------------------------|--------------------------------------|----------|
| Animal ID *                | T0268 / South African fur seal / C x |          |
| Date / Time *              | 03/09/2024 📑 12:00 AM                |          |
| Measurement *              | Body temperature                     |          |
| Measurement Value *        | 37.4 °C 👻                            |          |
| Note                       |                                      |          |
| Methodology                | ×                                    |          |
| Anatomical site            | Select One                           |          |
| Restraint Method *         | 1. Analog Thermometer                |          |
|                            | 2. Digital Thermometer               |          |
|                            | 3. Other                             |          |
|                            | 4. Tympanic Thermometer              | N Cancel |
|                            | 4                                    | •        |

What is selected for the Measurement field will filter what is available to select from for the Methodology. Above we have selected Body Temperature so the Methodology is various types of thermometers.

| Add Single Physiological M | easurement Record         |            |    | ×        |
|----------------------------|---------------------------|------------|----|----------|
| Animal ID *                | T0268 / South African fur | seal / C 🗙 | P  |          |
| Date / Time *              | 03/09/2024                | 12:00 AM   |    |          |
| Measurement *              | Heart rate                |            | ~  |          |
| Measurement Value *        |                           | beats/min. | ~  |          |
| Note                       |                           |            |    |          |
| Methodology                |                           |            | ~  |          |
| Restraint Method *         | Select One                |            |    |          |
|                            | 1. Doppler monitor        |            |    |          |
|                            | 2. Electrocardiograph     |            |    |          |
|                            | 3. Other                  |            |    |          |
|                            | 4. Pulse oximetry         |            | /e | S Cancel |
|                            | 5. Pulse palpation        |            |    | -        |
|                            | 6. Stethoscope            |            |    |          |

Above we have selected Heart Rate so the Methodology is a different selection of devices that measure heart rate.

It is the mission of Species360 to facilitate international collaboration in the collection and sharing of information on animals and their environments for zoos, aquariums and related organizations. www.Species360.org – Global Information Serving Conservation

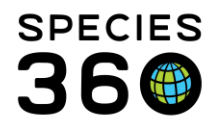

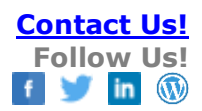

| Add Single Physiological M | leasurement Record          |            | ×           |
|----------------------------|-----------------------------|------------|-------------|
| Animal ID *                | T0268 / South African fur s | seal / C 🗙 | P           |
| Date / Time *              | 03/09/2024                  |            |             |
| Measurement *              | Body temperature            |            | v l         |
| Measurement Value *        | 37.4                        | °C         | ~           |
| Note                       |                             |            |             |
| Methodology                | Digital Thermometer         |            | ×           |
| Anatomical site            |                             |            | ×           |
| Restraint Method *         | Select One                  |            |             |
|                            | 1. rectal                   |            |             |
|                            | 2. tympanic                 |            |             |
|                            | 3. axillary                 |            | ve 🚫 Cancel |
|                            | 4. oral                     |            |             |
|                            | 5. other                    |            |             |
|                            |                             |            |             |

For measurements that require noting where on the animal the measurement was taken, a field titled Anatomical Site is activated. The Above example is Anatomical Sites for measuring Body Temperature.

| Add Single Physiological M | easurement Record            |           | ×          |
|----------------------------|------------------------------|-----------|------------|
| Animal ID *                | T0268 / South African fur se | eal / C 🗙 | P          |
| Date / Time *              | 03/09/2024                   | 12:00 AM  |            |
| Measurement *              | Mean indirect blood press    | ure       | v          |
| Measurement Value *        |                              | mmHg      | •          |
| Note                       |                              |           |            |
| Anatomical site            |                              |           | v          |
| Restraint Method *         | Select One                   |           |            |
|                            | 1. proximal front limb       |           |            |
|                            | 2. tail                      |           |            |
|                            | 3. distal rear limb          |           |            |
|                            | 4. distal front limb         |           | e 🚫 Cancel |
|                            | 5. proximal rear limb        |           | -          |
|                            | 6. digit                     |           |            |
|                            | 7. other                     |           |            |
|                            |                              |           | 4          |

The above example is Anatomical Sites for measuring Mean Indirect Blood Pressure.

| Restraint Method * | Physical      |                                                                                                    | ~                 |                                                     |             |
|--------------------|---------------|----------------------------------------------------------------------------------------------------|-------------------|-----------------------------------------------------|-------------|
|                    | Select One    |                                                                                                    | ٦                 |                                                     |             |
|                    | 1. Physical   |                                                                                                    |                   |                                                     |             |
|                    | 2. Chemical   |                                                                                                    |                   |                                                     |             |
|                    | 3. Behavioral |                                                                                                    | re                | e 🚫 Cancel                                          |             |
|                    |               | Definition: Use of training or an<br>influence behavior in a predicta<br>purpose of gaining physical acc | ima<br>ble<br>ess | l conditioning<br>way for the pri<br>to the animal. | to<br>imary |

The Restraint Method field is active for all types of measurements. Hovering over the term will display the definition of the method of restraint.

It is the mission of Species360 to facilitate international collaboration in the collection and sharing of information on animals and their environments for zoos, aquariums and related organizations.

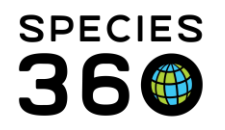

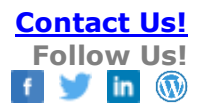

|   | Add Single Physiological M | easurement Record           |              | ×             |
|---|----------------------------|-----------------------------|--------------|---------------|
|   | Animal ID *                | T0268 / South African fur s | seal / C 🗙   | P             |
|   | Date / Time *              | 03/09/2024                  | 12:00 AM     |               |
| 1 | Measurement *              | Body temperature            |              | *             |
|   | Measurement Value *        | 37.4                        | °C           | ~             |
|   | Note                       |                             |              |               |
|   | Methodology                | Digital Thermometer         |              | *             |
|   | Anatomical site            | oral                        |              | *             |
|   | Restraint Method *         | Behavioral                  |              | *             |
|   | i <b></b>                  | Exclude from reference      | ce intervals |               |
| _ |                            |                             |              | Save 🚫 Cancel |

You also have the ability to exclude the measurement from being included in reference intervals that are a compilation of data recorded in the Species360 database. The reference intervals gather information on measurements that are considered normal and various reasons may cause you to wish them to be excluded.

| 3 Aug    | ig 23, 2018                      | aiou / MIG12-2943570   | 7        | Aug 23, 2018 | Anesthesia   | related: E | ody temper     | ature (2);Hea |      | _       |
|----------|----------------------------------|------------------------|----------|--------------|--------------|------------|----------------|---------------|------|---------|
|          | v⊭<br>In 22, 2018                | -                      |          |              |              |            |                |               |      |         |
| (        | B13023 / White                   | e-faced whistling duc  | 23001800 | Aug 22, 2018 | Anesthesia   | related: H | leart rate (1) | )             |      |         |
| a Jul    | l 26, 2018                       |                        |          |              |              |            |                |               |      |         |
|          |                                  | atus parrat ( HSV/1 01 |          | 1.1.00.0040  |              |            |                | \             |      | _       |
| (        | B14013 / Ecler                   | Lus parte / HSV -01    | 854      | JUI 26, 2018 | Anesthesia i | leialeu. P | iean faie (1,  | 1             |      |         |
| а<br>С   | w B14013 / Ecler                 | Edit                   | 854      | Jul 26, 2018 | Anesthesia i | erated. F  | eart faile (1, | ,             | 🗆 Ma | eximize |
| (<br>7 D | BI4013 / Ede     Seport to PDF 1 | Edit Preferred ID      | Taxonon  | JUI 26, 2018 | Anesthesia i |            | realitate (1,  |               | E Ma | aximiz  |

When a record is highlighted in the middle dashboard the lower part of the screen becomes a preview pane. This is where you would choose to Export to pdf, Edit the record, or Maximize it to view the details recorded.

It is the mission of Species360 to facilitate international collaboration in the collection and sharing of information on animals and their environments for zoos, aquariums and related organizations.

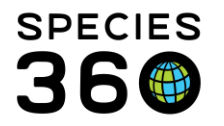

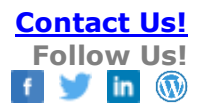

| Daily Physiologi | cal Measurement R   | ecords             |                      |   |           | M16032/F | ed panda/MIG12-30088553/Male/Steve 📧                                                                                                    |
|------------------|---------------------|--------------------|----------------------|---|-----------|----------|----------------------------------------------------------------------------------------------------|
| 💠 Add Single M   | leasurement Physiol | ogical Measurement | Panels Please Select |   |           | Y 💽 Ad   | i Measurements Using Panel 🛛 🎄                                                                                                    |
| Animal ID *      | M16032/Red panda    | /MIG × 👂 Date      | Jul 25, 2019         |   | ]         | Display  | Body temperature values on the graph in degree fahrenheit v                                                                                                    |
| 🔶 Upload Me      | asurement Data      |                    |                      |   |           |          |                                                                                                    |
| Time             | Measurement         | Value              | UOM                  |   |           |          | 102.0                                                                                                    |
| 00:00            | Body temperature    | 100                | degree fahrenheit    | - | <b>NX</b> |          | 101.6                                                                                                    |
| 11:20            | Body temperature    | 101.8              | degree fahrenheit    | - | Ø         | aure     |                                                                                                    |
| 11:20            | Heart rate          | 120                | beats per minute     |   | Ø         | peré     | 101.2                                                                                                    |
| 11:20            | Respiratory rate    | 36                 | breaths per minute   |   | Ø         | v ten    | 100.8                                                                                                    |
| 12:00            | Body temperature    | 100.0              | degree fahrenheit    |   | Ø         | Bod      |                                                                                                    |
| 12:00            | Heart rate          | 120                | beats per minute     |   | Ø         |          | 100.4                                                                                                    |
|                  |                     |                    |                      |   |           |          | 100.0         Oct 09,         Oct 09, |

To edit a record, you must do so from the source of the data. The top Body Temperature was recorded in the Physiological Measurements module, so you can edit or delete it here. The other measurements were recorded in the Anesthesia module. Selecting the icon will open the tab in the Anesthesia module were it was recorded and you can edit or delete it from there.

| ٩ | revious Next 褁    |                 |                   |                |   |         |                |            |           |             |              |           |            |   |
|---|-------------------|-----------------|-------------------|----------------|---|---------|----------------|------------|-----------|-------------|--------------|-----------|------------|---|
| - | GAN               | Local ID        | Taxonomy          |                |   |         |                |            |           |             |              |           |            |   |
| G | MIG12-29614492    | 100002          | Equus burchellii/ | Common zebra   |   |         |                |            |           |             |              |           |            |   |
| _ |                   |                 |                   |                |   | Display | <b>Body to</b> | mooratura  | ~         | values on t | the graph in | door      | on Colcius | ~ |
|   | Date/Time         | Measurement     | Value             | UOM            |   | Dispidy | bouy te        | inperature |           | Turues on   | are groph in | uegi      | re Celsius |   |
|   | Feb 01, 2014 00:0 | 0 Body temperat | ure 41.7          | degree Celsius | - |         |                |            |           |             |              |           |            |   |
|   |                   |                 |                   |                |   |         | 100            |            |           |             |              |           |            |   |
|   |                   |                 |                   |                |   |         | 02             |            |           |             |              |           |            |   |
|   |                   |                 |                   |                |   | e       | οz             |            |           |             |              |           |            |   |
|   |                   |                 |                   |                |   | eratu   | 64             |            |           |             |              |           |            |   |
|   |                   |                 |                   |                |   | due     |                |            |           |             |              |           |            |   |
|   |                   |                 |                   |                |   | dy te   | 46             |            |           |             |              |           |            |   |
|   |                   |                 |                   |                |   | Bo      |                |            |           |             |              |           |            |   |
|   |                   |                 |                   |                |   |         | 28             |            |           |             |              |           |            |   |
|   |                   |                 |                   |                |   |         | 10             |            |           |             |              |           |            | _ |
|   |                   |                 |                   |                |   |         |                | Jan<br>01  | Jan<br>01 | Jan<br>01   | Jan<br>01    | Jan<br>01 | Jan<br>01  |   |
|   |                   |                 |                   |                |   |         |                | 2000       | 2010      | 2020        | 2030         | 2040      | 2050       |   |
|   |                   |                 |                   |                |   |         |                | 00:00      | 00:00     | 00:00       | 00:00        | 00:00     | 00:00      |   |
|   |                   |                 |                   |                |   |         |                |            |           |             |              |           |            |   |

The maximized view will display the measurement recorded and the measurement in a graph. Using the Previous and Next arrows, you can quickly move to measurements taken on other dates.

It is the mission of Species360 to facilitate international collaboration in the collection and sharing of information on animals and their environments for zoos, aquariums and related organizations.

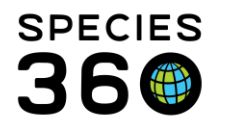

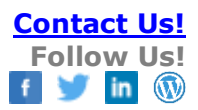

| leasurement | Panels Please Select   | Mad Add                                                           |       |
|-------------|------------------------|-------------------------------------------------------------------|-------|
| P Date      | Mar 18, 2014           | <ul> <li>Please Select</li> <li>values on the graph in</li> </ul> | Pleas |
|             |                        |                                                                   |       |
|             | Physiological Measurer | nent Panel List                                                   | ×     |
|             | 2 Add New Pane         | El Selected Panel X Delete Selected Panel                         |       |
| emen        | Name                   | Detail                                                            |       |
|             |                        |                                                                   |       |
|             |                        |                                                                   |       |
|             |                        |                                                                   |       |
|             |                        |                                                                   |       |

To save data entry time, you can create a Panel for the Physiological Measurements that are commonly recorded simultaneously. A Panel fills multiple data fields and can create multiple records with a single selection. Open the Add New Physiological Measurements screen. Select the wheel icon to bring up the Panel List screen and select Add New Panel.

| Edit Physiological Measu | irement Panel                                                                                                    |                |                     | ×                |
|--------------------------|----------------------------------------------------------------------------------------------------|----------------|---------------------|------------------|
| Panel Name *             | New name                                                                                                    |                |                     |                  |
| Measurement Item         | ~                                                                                                    | Add to list    |                     |                  |
| Item                     | Select One                                                                                                    | ent Used Defau | ult Anatomical Site |                  |
| Respiratory rate         | Body temperature                                                                                                    |                | 1                   | N 🗣 🗶            |
| Body temperature         | Diastolic direct blood pressure                                                                                                    |                | 1                   | N 🗣 🗶            |
| Heart rate               | Diastolic indirect blood pressure<br>End tidal carbon dioxide<br>Heart rate<br>Intraocular pressure<br>Mean direct blood pressure<br>Mean indirect blood pressure<br>Oxvoen saturation |                | 1                   | <b>}. ₩. ×</b> . |
|                          | Respiratory rate<br>Systolic direct blood pressure<br>Systolic indirect blood pressure                                                                                                 |                |                     | Save 🚫 Cancel    |

The Panel Name must be unique within your facility. Use the dropdown arrow to select the Measurement Item you want to have in the Panel. Then select the Add to List button.

It is the mission of Species360 to facilitate international collaboration in the collection and sharing of information on animals and their environments for zoos, aquariums and related organizations.

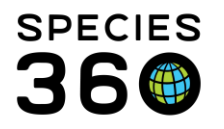

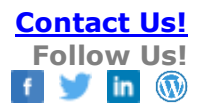

| Panel Name *     | New Name      |                                                                                              |                   |                         |   |   |           |
|------------------|---------------|----------------------------------------------------------------------------------------------|-------------------|-------------------------|---|---|-----------|
| Measurement Item | Please Select | *                                                                                            | Add to list       |                         |   |   |           |
| Item             | Default UOM   | Default Equipme                                                                              | nt Used           | Default Anatomical Site |   |   |           |
| Respiratory rate |               | 1                                                                                            | ~                 | E                       | ₽ | × |           |
| Body temperature |               | Select One                                                                                   |                   |                         | ₽ | × |           |
| Heart rate       |               | 1. Active Ventilat     2. Capnography     3. Pneumography     4. Direct observa     5. Other | ion<br>/<br>ition |                         | • | × |           |
|                  |               |                                                                                              | 3                 |                         |   |   | 01,<br>15 |

We have selected three measurements to include in our Panel. To select the Defaults double click in the space to bring up the dropdown list to select the desired Default. You can use the arrows to arrange the measurements in the order that you want them to appear when using the Panel.

To delete a measurement from the panel use the red "X" You can add new Measurement Items anytime by selecting the measurement and then "Add to List" button.

| Add Single N | T0268 / South Afr | ological Measurem | ent Panels | Select One                                                             | Add 💽 | Measurements Using Pa | nel 🔅 |                 |               |       |
|--------------|-------------------|-------------------|------------|------------------------------------------------------------------------|-------|-----------------------|-------|-----------------|---------------|-------|
| Animal ID *  | T0268 / South Afr | ica x 🔎 D         | 9          | Select One                                                             |       |                       |       |                 |               |       |
| Time         | Measurement Data  |                   | uom        | New name<br>Heart rate and Body temperature<br>Anesthesia Panel<br>nd. | Pleas | Please 2 et           | value | on the graph in | Please Select | ıraph |
|              |                   |                   |            |                                                                        |       |                       |       |                 |               |       |
|              |                   |                   |            |                                                                        |       |                       |       |                 |               |       |

To use the Panel 1) select it from the dropdown list and then 2) select the "Add Measurements Using Panel" button

It is the mission of Species360 to facilitate international collaboration in the collection and sharing of information on animals and their environments for zoos, aquariums and related organizations. www.Species360.org – Global Information Serving Conservation

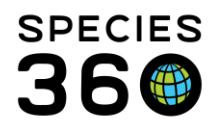

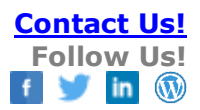

| Animal ID *        | MIG12-29614  | 492 ×        | Q |                     |                 |   |             |           |
|--------------------|--------------|--------------|---|---------------------|-----------------|---|-------------|-----------|
| Date / Time *      | Mar 19, 2014 | ŧ 🖸 00:00    |   |                     |                 |   |             |           |
| Restraint Method * | Physical     |              | ~ |                     |                 |   |             |           |
|                    | Measuremen   | t Value      |   | Method Used         | Anatomical Site |   | <u>Note</u> | Exclude 🔇 |
| Respiratory rate   | 10           | breaths/min. | ~ | Active Ventilation  |                 |   |             |           |
| Heart rate         | 50           | beats/min.   | ~ | Electrocardiograph  | ]               |   |             |           |
| Body temperature   | 38.6         | °C           | ~ | Digital Thermometer | rectal          | ~ |             |           |

You will need to select the Restraint Method from the dropdown list and you should enter a measurement collection time. The measurements will appear in the order that you selected in the Panel. Any defaults that you selected in the Panel will prefill but they are editable. If you did not collect a measurement that is part of the Panel, you can leave the result value blank and no measurement record will be created when the rest of the Panel is saved. If you want to add notes, select the Note icon. If a note has been added this icon will display as green instead of blue. We have added notes to the Heart Rate and the Body Temperature. If you do not want the measurement included in the Reference Intervals then check the Exclude box.

| Daily Physiologic | al Measurement Records               |                          |                 |     | /Dutch belted cow/      | 7-88 | //Female/An   | di F4     |      |                |          | ×   |
|-------------------|--------------------------------------|--------------------------|-----------------|-----|-------------------------|------|---------------|-----------|------|----------------|----------|-----|
| + Add Single Me   | asurement Physiological Mea          | surement Renels TPR + O2 | + BP +CO2 🛛 🎽 🌅 | Add | Measurements Using Pane | i li |               |           |      |                |          |     |
| Animal ID *       | Add Physiological Measurer           | nent                     |                 | 1   |                         | _    |               |           |      | 3              | ĸ        |     |
| upload Mea        | Animal ID *                          | /Dutch belted cow/       |                 |     | •                       |      |               |           |      |                |          |     |
| Time 1            | Date / Time *                        | 05/Jan/2021              | 00:00           |     |                         |      |               |           |      |                |          |     |
| 09:45 E           | Restraint Method *                   | Please Select            | *               |     |                         |      |               |           |      |                |          |     |
| 09:45             |                                      | Measurement Value        |                 | Me  | thod Used               | Ani  | atomical Site | Not       | e E  | clude 🔇        |          |     |
| 09:45 F           | Body temperature                     |                          | ۰F              | *   | Digital Thermometer     | ~    | rectal        | ~         |      |                |          |     |
| 09:45 0           | Heart rate                           |                          | beats/min.      | ~   | Stethoscope             | ~    |               |           |      |                |          |     |
|                   | Respiratory rate                     |                          | breaths/min.    | ~   | Direct observation      | ~    |               |           |      |                |          |     |
|                   | Oxygen saturation                    |                          | %               | ~   | Pulse oximetry          | ~    | Please Select | ~         |      |                |          |     |
|                   | Systolic indirect blood<br>pressure  |                          | mmHg            | *   |                         |      | Please Select | ~         |      |                |          |     |
|                   | Diastolic indirect blood<br>pressure |                          | mmHg            | *   |                         |      | A ase Select  | *         | 4    |                |          |     |
|                   | Mean indirect blood<br>pressure      |                          | mmHg            | *   |                         |      | Please Select | ~         |      |                | <b>.</b> |     |
| PTETETTEU 10      | End tidal carbon dioxide             |                          | mmHg            | ~   | Please Select           | ~    |               |           |      |                | Gol      | 156 |
| 14801             |                                      |                          |                 |     |                         |      |               |           |      |                |          |     |
| Measurement       |                                      |                          |                 |     |                         |      |               | Save & Re | nast |                |          |     |
| Body temperat     |                                      |                          |                 |     |                         |      |               | Jave & Re | podi | a dave G cance |          |     |

When entering data using the panel option from either a Physiological Measurement record or from the Physiological Measurements tab on a Clinical Note or in an Anesthesia record, you will be presented with a Save and Repeat option.

It is the mission of Species360 to facilitate international collaboration in the collection and sharing of information on animals and their environments for zoos, aquariums and related organizations.

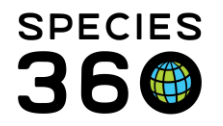

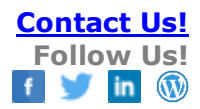

| Measurement Value UCM<br>830 AM Heart rate 64 beats per minute 75 beats per minute 75 beats per minute 75 beats per minute 75 beats per minute 75 beats per minute 75 beats per minute 75 beats per minute 75 beats per minute 76 beats per minute 76 beats per minute 76 beats per minute 77 beats per minute 78 beats per minute 78 be | nimal ID * | T0268/South Africa | an 🗙 🔑 Dat | te * 02/09/2024  | • | Display Heart rate values on the graph in beats per minute v |  |
|----------------------------------------------------------------------------------------------------|------------|--------------------|------------|------------------|---|--------------------------------------------------------------|--|
| Number     Number     Number     Number       Number     Michael and Linkin     Value     Out       StabAM     Heart rate     64     beats per minute       100 PM     Heart rate     85     beats per minute       200 PM     Heart rate     75     beats per minute       200 PM     Heart rate     75     beats per minute       200 PM     Heart rate     79     beats per minute       200 PM     Heart rate     78     beats per minute       230 PM     Heart rate     78     beats per minute       530 PM     Heart rate     64     beats per minute       530 PM     Heart rate     70     beats per minute                                                                                                    | Time       | Measurement        | Value      | LIOM             |   | 85                                                           |  |
| 1:00 PM       Heat rate       85       beats per minute       Image: State of the state of the state of the                                                                      | 8:30 AM    | Heart rate         | 64         | beats per minute |   | 80                                                           |  |
| 100 PM       Body temperature       36.7       degree Celsius       Image: Celsius       Image: Celsius                                                                                                    | 1:00 PM    | Heart rate         | 85         | beats per minute | 4 |                                                              |  |
| 200 PM     Heat rate     75     beats per minute     Image: Constraint of the constraint of the constra                                                        | 1:00 PM    | Body temperature   | 36.7       | degree Celsius   |   | 2 75 X                                                       |  |
| 210 PM         Heart rate         79         beats per minute         NX         65           220 PM         Heart rate         62         beats per minute         NX         66           230 PM         Heart rate         78         beats per minute         NX         66           530 PM         Heart rate         64         beats per minute         NX         66           64         beats per minute         NX         NX         66         02/09/2024 07:30 AM         02/09/2024 12:02 PM         02/09/2024 04:34 PM                                                                                                    | 2:00 PM    | Heart rate         | 75         | beats per minute |   | × 4 70                                                       |  |
| 220 PM         Heart rate         82         beats per minute         NX         65           230 PM         Heart rate         78         beats per minute         NX         65           530 PM         Heart rate         64         beats per minute         NX         60           64         beats per minute         NX         66         02/09/2024 07:30 AM         02/09/2024 12:02 PM         02/09/2024 04:34 PM                                                                                                    | 2:10 PM    | Heart rate         | 79         | beats per minute | - |                                                              |  |
| 230 PM         Heart rate         78         beats per minute         N#         60           530 PM         Heart rate         64         beats per minute         N#         60         02/09/2024 07:30 AM         02/09/2024 12:02 PM         02/09/2024 04:34 PM           540 PM         Heart rate         70         beats per minute         N#         N#         60                                                                                                    | 2:20 PM    | Heart rate         | 82         | beats per minute |   | 65 🖌                                                         |  |
| 5:30 PM Heart rate 64 beats per minute a NX 02/09/2024 07:30 AM 02/09/2024 12:02 PM 02/09/2024 04:34 PM                                                                                                    | 2:30 PM    | Heart rate         | 78         | beats per minute |   | ×                                                            |  |
| 5:40 PM Heart rate 70 beats per minute 🧃 📉 👷                                                                                                    | 5:30 PM    | Heart rate         | 64         | beats per minute |   | 2/09/2024 07:30 AM 02/09/2024 12:02 PM 02/09/2024 04:34 PM   |  |
|                                                                                                    | 05:40 PM   | Heart rate         | 70         | beats per minute |   | × -                                                          |  |
| 5.50 PM Heart rate 71 beats per minute a LS 🗨 🎽                                                                                                    | 5:50 PM    | Heart rate         | 71         | beats per minute |   | <u>•</u>                                                     |  |

Once you Save the information will display. You can edit or delete individual measurements by selecting the Edit S or Delete icons. You can change what is displayed in the graph by selecting from the (1) display dropdown which includes any measurement types recorded. You can also highlight a record in the grid on the left and the graph will switch to the measurement type of the highlighted record.

|       | Animal            |                     | Date                   | Details            |               |               |                      |               |                        |                   | Responsible Staff | GAN                            | 15512-0          |
|-------|-------------------|---------------------|------------------------|--------------------|---------------|---------------|----------------------|---------------|------------------------|-------------------|-------------------|--------------------------------|------------------|
| 3 Feb | 02, 2015          |                     |                        |                    |               |               |                      |               |                        |                   |                   | Current Enclosur               | ne ~             |
| 1     | MAM6 / Guppy      | / ISS12-00020       | Feb 02, 201            | 15 Body temper     | rature (1);He | eart rate (1  | );Respiratory rate ( | 1)            |                        |                   |                   | Sex                            | Male             |
| - Feb | 01 2015           |                     |                        |                    |               |               |                      |               |                        |                   |                   | Common Name                    | Guppy            |
| Gitte | MAM6 / Guppy      | /15512-00020        | Feb 01, 201            | 15                 |               |               |                      |               |                        |                   | Andrew Teare      | Birth                          | Jan 01,          |
|       | house ( Cuppy )   | 10012-00020         | F-b 01, 201            | 15 Annathenia      | entered block | and costs (2) |                      |               |                        |                   | Protest reals     | Age                            | 1Y OM C          |
| 5     | in monitor ooppy  | 13312-00020         | 160 01, 201            | 15 Allestitesia    | related. He   | our rate (2)  |                      |               |                        |                   |                   | Arrival                        | Jan 01,          |
| 3 Jan | 31, 2015          |                     |                        |                    |               |               | Anesthesia r         | elated: Heart | rate (3)               |                   |                   | Owner (1)                      | ~                |
| • •   | / Lake Malawi ci  | chlid / ISS14-00184 | Jan 31, 201            | 15 Procedure: 8    | BIRTH CON     | TROL          |                      |               |                        |                   | Michele Moses     | Holder<br>Last Weight          | 0.331 p          |
| 3 Jan | 30, 2015          |                     |                        |                    |               |               |                      |               |                        |                   |                   |                                | 2015)            |
| 100   | ) / Lake Malawici | chlid / ISS14-00184 | Jan 30, 201            | 15 General: Wis    | iisfs01\share | difiename     | extension            |               |                        |                   | Elisabeth Hunt    | Global Status<br>Health Status | Normal<br>Normal |
|       |                   |                     |                        |                    |               |               |                      |               |                        |                   |                   | Body Condition<br>Score        | Undete           |
|       |                   |                     |                        |                    |               |               |                      |               |                        |                   |                   | Active Problems                | Found            |
|       |                   |                     |                        |                    |               |               | *                    |               |                        |                   |                   |                                |                  |
| 😨 Exp | ort to PDF 🛛 🔊 Ei | R                   |                        |                    |               |               |                      |               |                        |                   | 🗇 Maximize        |                                |                  |
|       | GAN               | Local ID T          | axonomy                |                    |               |               |                      | Sex           | Birth Date             | Age               |                   |                                |                  |
| 6     | 15512-00020       | ~                   | becilia reticulata/Gup | PV                 |               |               |                      | Male          | Jan 01, 2012           | 3Y 1M 1D          |                   |                                |                  |
| -     |                   |                     |                        |                    |               | Display       | Respiratory rate     | × 1           | values on the graph in | breaths per minut |                   |                                |                  |
|       | Date/Time         | Measurement         | Value                  | UOM                |               |               |                      | 1990          |                        | and per minut     |                   |                                |                  |
|       | Feb 02, 2015 00:0 | 0 Respiratory rate  | 40                     | breaths per minute | -             |               |                      |               |                        |                   |                   |                                |                  |
|       | Feb 02, 2015 00:0 | 0 Body temperature  | 100                    | degree fahrenheit  | -             |               | 100                  |               |                        |                   |                   |                                |                  |
|       | Feb 02, 2015 00:0 | 00 Heart rate       | 25                     | beats per minute   | -             |               | 80                   |               |                        |                   |                   |                                |                  |
|       |                   |                     |                        |                    |               |               |                      |               |                        |                   |                   |                                |                  |

The measurements recorded using a Panel will display in the Dashboard just as single measurements will display.

It is the mission of Species360 to facilitate international collaboration in the collection and sharing of information on animals and their environments for zoos, aquariums and related organizations.

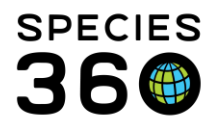

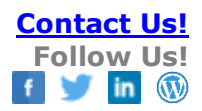

| Annual ID | MAM6/Guppy/ISS   | x 👂 Date | * Feb 01, 2015   |   | 1 | Display | Heart rate    | ¥       | values on the gra | aph in be | ats per mi | nute 💌  | 1 |
|-----------|------------------|----------|------------------|---|---|---------|---------------|---------|-------------------|-----------|------------|---------|---|
| Upload    | Measurement Data |          |                  |   |   |         |               |         |                   |           |            |         |   |
| Time      | Measurement      | Value    | UOM              |   |   |         | 42            |         | 1                 |           |            |         |   |
| 00:00     | Heart rate       | 38       | beats per minute | 2 | 0 |         | 41            |         |                   |           |            |         |   |
| 00:01     | Heart rate       | 39       | beats per minute | 1 |   | 0       | 10            |         |                   |           |            |         |   |
| 00:05     | Heart rate       | 42       | beats per minute | - | Ø | rt rate | 40            |         |                   |           |            |         | 1 |
|           |                  |          |                  |   |   | Hea     | 39            |         | +                 |           |            |         |   |
|           |                  |          |                  |   |   |         | 30            |         |                   |           |            |         |   |
|           |                  |          |                  |   |   |         | 50            |         | 577.4             |           |            |         |   |
|           |                  |          |                  |   |   |         | 37<br>Jan 31. | Jan 31. | Jan 31. Feb       | 01. F     | eb 01.     | Feb 01. |   |
|           |                  |          |                  |   |   |         | 2015          | 2015    | 2015 20           | 15        | 2015       | 2015    |   |
|           |                  |          |                  |   |   |         | 4 4 1 4 1 4 1 |         | ZJ.30 003         |           | 00.40      | 01.03   |   |
|           |                  |          |                  |   |   |         | 23:00         | 23.23   |                   |           |            |         |   |
|           |                  |          |                  |   |   |         | 23:00         | 25.25   |                   |           |            |         |   |
|           |                  |          |                  |   |   |         | 23:00         | 25.25   |                   |           |            |         |   |

If you have measurement data recorded in an Excel file or you would prefer to have staff enter data into an Excel file, you can upload it into the animal record. Select the Upload Measurement Data button.

| easurement Pa | Import Data                 |                                            | ×              |                          |                          |                          |
|---------------|-----------------------------|--------------------------------------------|----------------|--------------------------|--------------------------|--------------------------|
| Date *        | Please download and fill in | sample blank template for measurement data |                | e graph in               | beats per r              | ninute 💌                 |
|               | Upload CSV File *           | Browse                                     |                |                          |                          |                          |
|               |                             |                                            |                | Feb 01,<br>2015<br>00:15 | Feb 01,<br>2015<br>00:40 | Feb 01,<br>2015<br>01:05 |
|               |                             | Ν                                          | lext >> Cancel |                          |                          |                          |
|               |                             |                                            |                |                          |                          |                          |
|               |                             | Sex                                        | Birth Date     | : Age                    |                          |                          |

You will then need to download a sample blank template. You can save this template somewhere so you do not need to download it every time.

The download will look like this:

|   | Α    | В    | С        | D        | E        | F          | G        | Н        | Ι         | J    | K |
|---|------|------|----------|----------|----------|------------|----------|----------|-----------|------|---|
| 1 | Date | Time | Measuren | Measuren | UnitofMe | RestraintT | Methodol | Anatomic | ExcludeFr | omRI |   |
| 2 |      |      |          |          |          |            |          |          |           |      |   |
| з |      |      |          |          |          |            |          |          |           |      |   |
| 4 |      |      |          |          |          |            |          |          |           |      |   |
| 5 |      |      |          |          |          |            |          |          |           |      |   |
| 6 |      |      |          |          |          |            |          |          |           |      |   |
| 7 |      |      |          |          |          |            |          |          |           |      |   |

It is the mission of Species360 to facilitate international collaboration in the collection and sharing of information on animals and their environments for zoos, aquariums and related organizations.

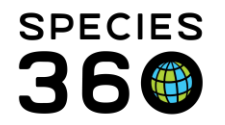

You will need to complete it using the terms as they are found in ZIMS.

| 1 | Α          | В     | С                | D                | E             | F             | G                   | н              | I             |  |
|---|------------|-------|------------------|------------------|---------------|---------------|---------------------|----------------|---------------|--|
| 1 | Date       | Time  | Measurement      | MeasurementValue | UnitofMeasure | RestraintType | Methodology         | AnatomicalSite | ExcludeFromRI |  |
| 2 | 11/03/2014 | 03:30 | Body temperature | 40.2             | degree C      | Physical      | Digital thermometer | rectal         | No            |  |
| 3 | 12/03/2014 | 15:00 | Body temperature | 42.1             | degree C      | Physical      | Digital thermometer | rectal         | No            |  |
| 4 | 13/03/2014 | 20:00 | Body temperature | 43               | degree C      | Physical      | Digital thermometer | rectal         | Yes           |  |
| 5 | i          |       |                  |                  |               |               |                     |                |               |  |
| 6 | i          |       |                  |                  |               |               |                     |                |               |  |

You can make template files where only the date and measurement value need to be entered. Make sure the date is entered in the format that is your default date entry format for ZIMS. Save this file.

| Import Data                 |                                                     | ×         |
|-----------------------------|-----------------------------------------------------|-----------|
| Please download and fill in | n <u>sample blank template</u> for measurement data |           |
| Upload CSV File *           | C:\fakepath\Physiological Browse                    |           |
|                             |                                                     |           |
|                             |                                                     |           |
|                             |                                                     |           |
|                             |                                                     |           |
|                             |                                                     |           |
|                             |                                                     |           |
|                             |                                                     |           |
|                             | Next                                                | >> Cancel |

Browse to the appropriate file and select it. The select the Next button.

| Pr | Preview records in data file                                                                                                    |   |          |       |          |       |                 |          |            |          |              |                     |  |
|----|----------------------------------------------------------------------------------------------------|---|----------|-------|----------|-------|-----------------|----------|------------|----------|--------------|---------------------|--|
| P  | Please download and fill in sample blank template for measurement data                                                                     |   |          |       |          |       |                 |          |            |          |              |                     |  |
| 4  | 🌮 💿 Display all records 🔘 Display only invalid records 🔘 Display only valid records 🖬 Import selected records   🍓 Import all valid records |   |          |       |          |       |                 |          |            |          |              |                     |  |
| E  | 3                                                                                                    |   | Date     | Time  | Measure  | Value | Unit of Measure | Restrain | Methodol   | Anatomic | Exclu        | Error Note          |  |
| E  |                                                                                                    | 0 | 11/3/2   | 03:30 | Body tem | 40.2  | degree C        | Physical | Digital th | rectal   |              | Invalid Unit of Me  |  |
|    |                                                                                                    | 0 | 12/3/2   | 15:00 | Body tem | 42.1  | degree C        | Physical | Digital th | rectal   |              | Invalid Unit of Me  |  |
| E  |                                                                                                    | 0 | 1/3/2015 | 20:00 | Body tem | 43    | ~               | Physical | Digital th | rectal   | $\checkmark$ | Invalid Date, Inval |  |
|    |                                                                                                    |   |          |       |          |       | Select One      |          |            |          |              |                     |  |
|    | 1. degree Celsius                                                                                                    |   |          |       |          |       |                 |          |            |          |              |                     |  |
|    | 2. degree fahrenheit                                                                                                    |   |          |       |          |       |                 |          |            |          |              |                     |  |
|    |                                                                                                    |   |          |       |          |       |                 |          |            |          |              |                     |  |
|    |                                                                                                    |   |          |       |          |       |                 |          |            |          |              |                     |  |

Details about what is invalid will display under the Error Note column. In this example we have Invalid Units of Measure and an Invalid Date. To correct the invalid entries simply click on the entry and the valid information will appear in the dropdown list where it can be selected.

It is the mission of Species360 to facilitate international collaboration in the collection and sharing of information on animals and their environments for zoos, aquariums and related organizations.

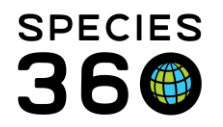

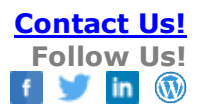

| Preview records in data file                                                                                                    |             |        |       |          |       |                 |          |            |          |       | 2          |  |
|----------------------------------------------------------------------------------------------------|-------------|--------|-------|----------|-------|-----------------|----------|------------|----------|-------|------------|--|
| Please download and fill in <u>sample blank template</u> for measurement data                                                              |             |        |       |          |       |                 |          |            |          |       |            |  |
| 🌮 💿 Display all records 🚫 Display only invalid records 🔘 Display only valid records 层 Import selected records 🛙 🖫 Import all valid records |             |        |       |          |       |                 |          |            |          |       |            |  |
|                                                                                                    |             | Date   | Time  | Measure  | Value | Unit of Measure | Restrain | Methodol   | Anatomic | Exclu | Error Note |  |
|                                                                                                    | Ø           | 3/11/2 | 03:30 | Body tem | 40.2  | degree Celsius  | Physical | Digital th | rectal   |       |            |  |
|                                                                                                    | Ø           | 3/12/2 | 15:00 | Body tem | 42.1  | degree Celsius  | Physical | Digital th | rectal   |       |            |  |
|                                                                                                    | <i>&gt;</i> | 3/13/2 | 20:00 | Body tem | 43    | degree Celsius  | Physical | Digital th | rectal   | ×     |            |  |
|                                                                                                    |             |        |       |          |       |                 |          |            |          |       |            |  |

Once you have corrected your entries the red "!" will turn into a green check. You may need to refresh the grid. You can also choose to display all records, display only invalid records or display only valid records by selecting the appropriate radio button above the grid. If you want to import only some of the records you can check the boxes to the left of the entry for those that you want to enter and select Import Selected Records. If you want to import all of your valid records you can select to Import All Valid Records.

|         | Animal                                 | Date         | Details                                          | Responsible Staff |
|---------|----------------------------------------|--------------|--------------------------------------------------|-------------------|
| 🖃 Dec 0 | 3, 2014                                |              |                                                  |                   |
| ×       | 100002 / Common zebra / MIG12-29614492 | Dec 03, 2014 | Body temperature (1)                             |                   |
| 🖃 Nov O | 3, 2014                                |              |                                                  |                   |
| ×       | 100002 / Common zebra / MIG12-29614492 | Nov 03, 2014 | Body temperature (1)                             |                   |
| 🗆 Mar 1 | 9, 2014                                |              |                                                  |                   |
| X       | 100002 / Common zebra / MIG12-29614492 | Mar 19, 2014 | Body temperature (1); Heart rate (1); Respirator |                   |
| 🛛 Mar 1 | 3, 2014                                |              |                                                  |                   |
| ×       | 100002 / Common zebra / MIG12-29614492 | Mar 13, 2014 | Body temperature (1)                             |                   |
| 🛛 Mar 1 | 2, 2014                                |              |                                                  |                   |
| ×       | 100002 / Common zebra / MIG12-29614492 | Mar 12, 2014 | Body temperature (1)                             |                   |
| 🗄 Mar 1 | 1, 2014                                |              |                                                  |                   |
| ×       | 100002 / Common zebra / MIG12-29614492 | Mar 11, 2014 | Body temperature (1)                             |                   |
| 😑 Mar 0 | 1, 2014                                |              |                                                  |                   |
| ×       | 100002 / Common zebra / MIG12-29614492 | Mar 01, 2014 | Body temperature (1)                             |                   |
| 🗉 Feb 0 | 1, 2014                                |              |                                                  |                   |
| ×       | 100002 / Common zebra / MIG12-29614492 | Feb 01, 2014 | Body temperature (1)                             |                   |
| 🖃 Jan O | 8, 2014                                |              |                                                  |                   |
| ×       | 100002 / Common zebra / MIG12-29614492 | Jan 08, 2014 | Body temperature (1)                             |                   |
| 🖃 Jan O | 3, 2014                                |              |                                                  |                   |
| ×       | 100002 / Common zebra / MIG12-29614492 | Jan 03, 2014 | Body temperature (1)                             |                   |
| 🖃 Jan O | 1, 2014                                |              |                                                  |                   |
| ×       | 100002 / Common zebra / MIG12-29614492 | Jan 01, 2014 | Body temperature (1)                             |                   |

The imported information will display in the record.

| Edit Clinical Note 100002/Common zebra/ |               |                        |                |                                  |   |                   |  |  |  |  |
|-----------------------------------------|---------------|------------------------|----------------|----------------------------------|---|-------------------|--|--|--|--|
| Basic Info Samples                      | Physiological | Measurements           | Calendar Tasks |                                  |   |                   |  |  |  |  |
| 🚽 Save 🛛 🚽 Save & Close 🞸               |               |                        |                |                                  |   |                   |  |  |  |  |
| Animal ID * 100002 / Common zeb         | × 9           | Date *<br>Mar 12, 2014 | Time * 00:00   | Note Author *<br>Adrienne Miller | ~ | Active Pr<br>ABDO |  |  |  |  |

You can record Physiological Measurements from within the Clinical Note module.

It is the mission of Species360 to facilitate international collaboration in the collection and sharing of information on animals and their environments for zoos, aquariums and related organizations.

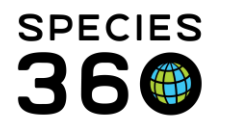

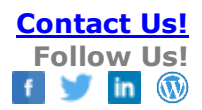

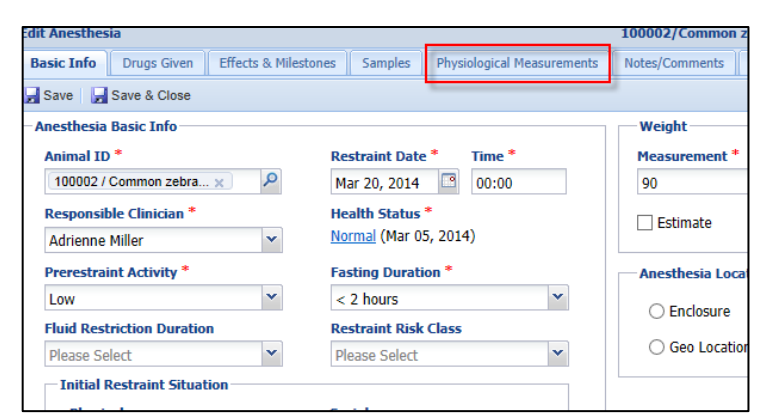

You can also record Physiological Measurements from within the Anesthesia module. The difference is that the Restraint Method is pre-filled with Chemical and is not editable. Remember, measurements recorded in these modules can only be edited or deleted from within these modules.

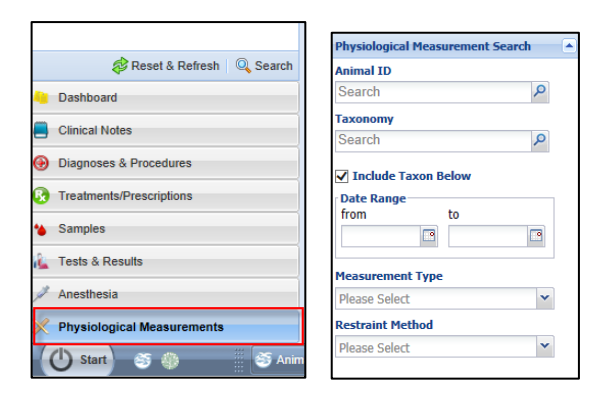

Selecting Physiological Measurements from the lower left panel will open a screen where you can search for measurements recorded. There is no Simple or Advanced search options as some other searches provide.

Revised 1/13/202513 January 2025

It is the mission of Species360 to facilitate international collaboration in the collection and sharing of information on animals and their environments for zoos, aquariums and related organizations. www.Species360.org – Global Information Serving Conservation